# Procedura di recupero della password per ONS 15327, ONS 15454 e ONS 15600

# Sommario

Introduzione Prerequisiti Requisiti Componenti usati Convenzioni Procedura dettagliata per il recupero della password Informazioni correlate

## **Introduzione**

Questo documento descrive la procedura di recupero della password per Cisco ONS 15327, ONS 15454 e ONS 15600.

# **Prerequisiti**

### **Requisiti**

Cisco raccomanda la conoscenza dei seguenti argomenti:

- Cisco ONS 15327
- Cisco ONS 15454
- Cisco ONS 15600

#### Componenti usati

Le informazioni fornite in questo documento si basano sulle seguenti versioni software e hardware:

- Cisco ONS 15327 versione 3.3.0 o successiva (XTC)
- Cisco ONS 15454 versione 2 2.3.3 e successive (TCC)
- Cisco ONS 15454 versione 3 3.3.0 e successive (TCC+)
- Cisco ONS 15454 versione 4 tutte (TCC2)
- Cisco ONS 15454E versione 3.3.0 o successive
- Cisco ONS 15600 versione 1.0 o successiva

Le informazioni discusse in questo documento fanno riferimento a dispositivi usati in uno specifico ambiente di emulazione. Su tutti i dispositivi menzionati nel documento la configurazione è stata ripristinata ai valori predefiniti. Se la rete è operativa, valutare attentamente eventuali

## **Convenzioni**

Per ulteriori informazioni sulle convenzioni usate, consultare il documento <u>Cisco sulle convenzioni</u> <u>nei suggerimenti tecnici.</u>

## Procedura dettagliata per il recupero della password

Prerequisiti per il recupero della password:

- Devi essere in loco.
- L'elemento di rete (NE) deve avere connettività IP.
- Ènecessario disporre di un cavo di recupero password. Se non si dispone di un cavo di recupero password, è necessario contattare Cisco TAC per aprire una richiesta di servizio. Il tecnico TAC può effettuare un ordine per il cavo. Numeri di parte:Per ONS 15327 e 15454, il numero di parte è 15454-15454-EPC=.Per ONS 15600, il numero di parte è 15600-TPC=.
   Per recuperare la password, completare i seguenti passaggi:

1. Rimuovere la scheda TCC/TCC+/TCC2 di standby.**Nota:** nel prosieguo di questo documento, la scheda TCC/TCC+/TCC2 è indicata come scheda TCC.

2. Installare un'estremità del cavo di recupero della password sulla scheda TCC appena rimossa (vedere la Figura 1).Èpossibile individuare questi pin nella parte anteriore/inferiore destra della scheda TCC. Le etichette sui pin sono RS232-DBG. La scheda TCC contiene due serie di pin RS232-DBG. Utilizzare i pin più vicini alla parte anteriore della scheda (vedere il puntatore del mouse nella Figura 1).Nota: Cisco consiglia di lasciare lo slot dei pin non utilizzato sulla connessione laterale TCC, in modo da poter reinserire la scheda TCC senza interferenze dal cavo di recupero della password.Figura 1 - Collegamento a

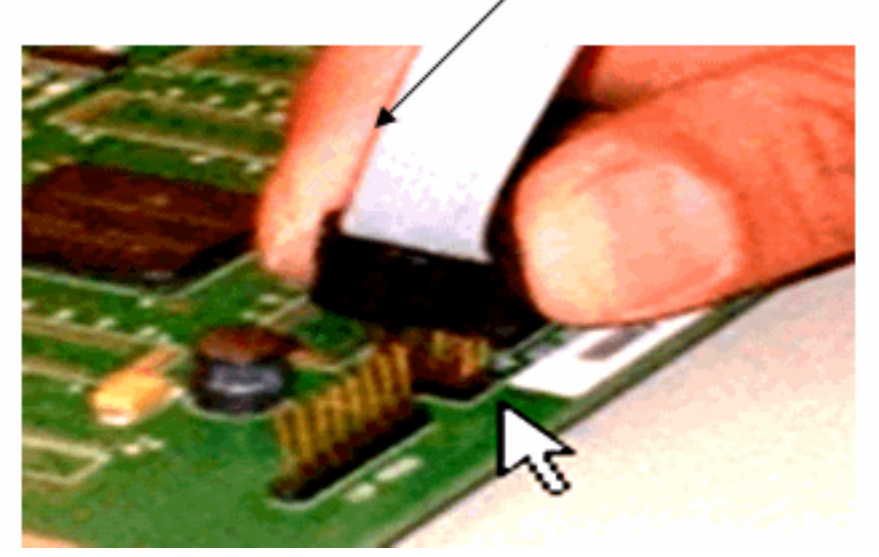

Red stripe on cable

#### TCC/TCC+/TCC2

- 3. Collegare la parte DB9 del cavo alla porta seriale del PC tramite la porta seriale.
- 4. Eseguire Hyper Terminal.
- Specificare queste impostazioni per la porta seriale (vedere la <u>Figura 2</u>):Bit per secondo: 9600Bit di dati: 8Parità: NessunaBit di stop: 1Controllo di flusso: NessunaFigura 2 -Specifiche delle porte seriali

| COM2 Properties |                          |      |                 |            |     |
|-----------------|--------------------------|------|-----------------|------------|-----|
| Po              | ort Settings             |      |                 |            |     |
|                 | -                        |      |                 |            |     |
|                 | <u>B</u> its per second: | 9600 |                 | •          |     |
|                 | <u>D</u> ata bits:       | 8    |                 | -          |     |
|                 | <u>P</u> arity:          | None |                 | •          |     |
|                 | <u>S</u> top bits:       | 1    |                 | •          |     |
|                 | <u>F</u> low control:    | None |                 | -          |     |
|                 |                          |      | <u>R</u> estore | e Defaults |     |
|                 | 0                        | к    | Cancel          | App        | ly. |

- 6. Reinstallare TCC.
- 7. Avviare TCC.
- 8. All'avvio di TCC e le informazioni POST (Power On Self Test) scorrono sullo schermo, premere un tasto qualsiasi per interrompere il processo di avvio.

9. Digitare c per modificare un parametro di avvio (vedere la freccia rossa nella Figura 3).

10. Premere INVIO.Figura 3 - Avvio del sistema: Immettere c

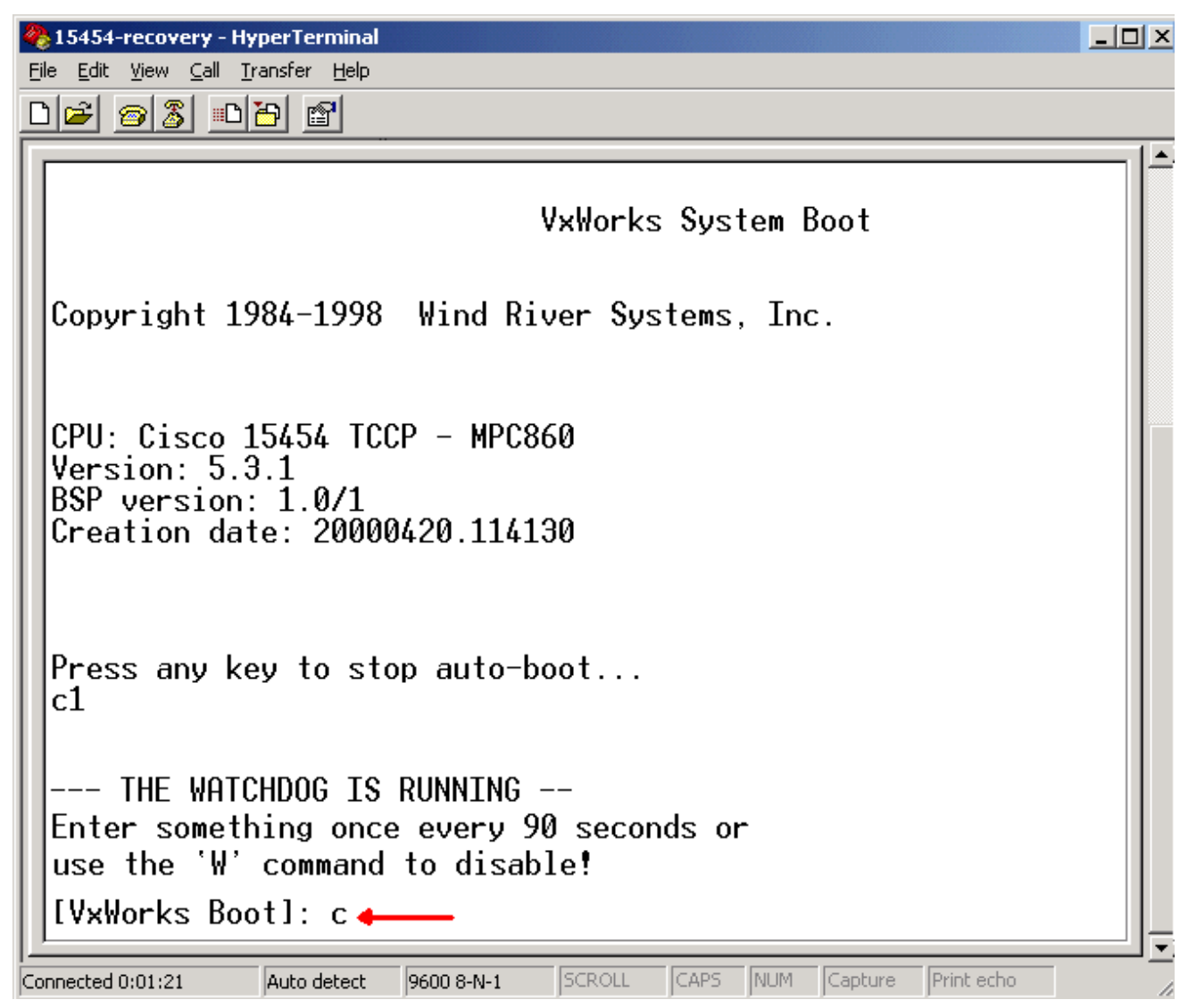

Viene visualizzato un menu.

- 11. Premere INVIO per scorrere il menu fino a quando non viene visualizzato lo script di avvio.
- 12. Digitare pwd\_recov (vedere la freccia rossa nella <u>Figura 4</u>). Figura 4 Avvio del sistema: Immettere pwd\_recov

| 🏀 15454-recovery - HyperTerminal                                                                                                    |
|----------------------------------------------------------------------------------------------------|
| File Edit View Call Transfer Help                                                                                                    |
|                                                                                                    |
| Press any key to stop auto-boot<br>c1                                                                                                    |
| THE WATCHDOG IS RUNNING<br>Enter something once every 90 seconds or<br>use the 'W' command to disable!                                                                                                    |
| [VxWorks Boot]: c                                                                                                    |
| '.' = clear field; '-' = go to previous field; ^D = quit                                                                                                    |
| <pre>boot device : fl0 processor number : 0 host name : 192.1.0.1 file name : tccpvxw inet on ethernet (e) : 192.1.0.2 inet on backplane (b): host inet (h) : 192.1.0.1 gateway inet (g) : user (u) : tornado ftp password (pw) (blank = use rsh): flags (f) : 0x0 target name (tn) : tccp startup script (s) : pwd_recov</pre> |
| Connected 0:02:30 Auto detect 9600 8-N-1 SCROLL CAPS NUM Capture Print echo                                                                                                    |

- 13. Continuare a scorrere le scelte fino alla fine del menu.
- 14. Al prompt di avvio, digitare @.
- 15. Premere ENTER per continuare con il ciclo di avvio (vedere la Figura 5). Figura 5 Avvio del sistema: Immettere @

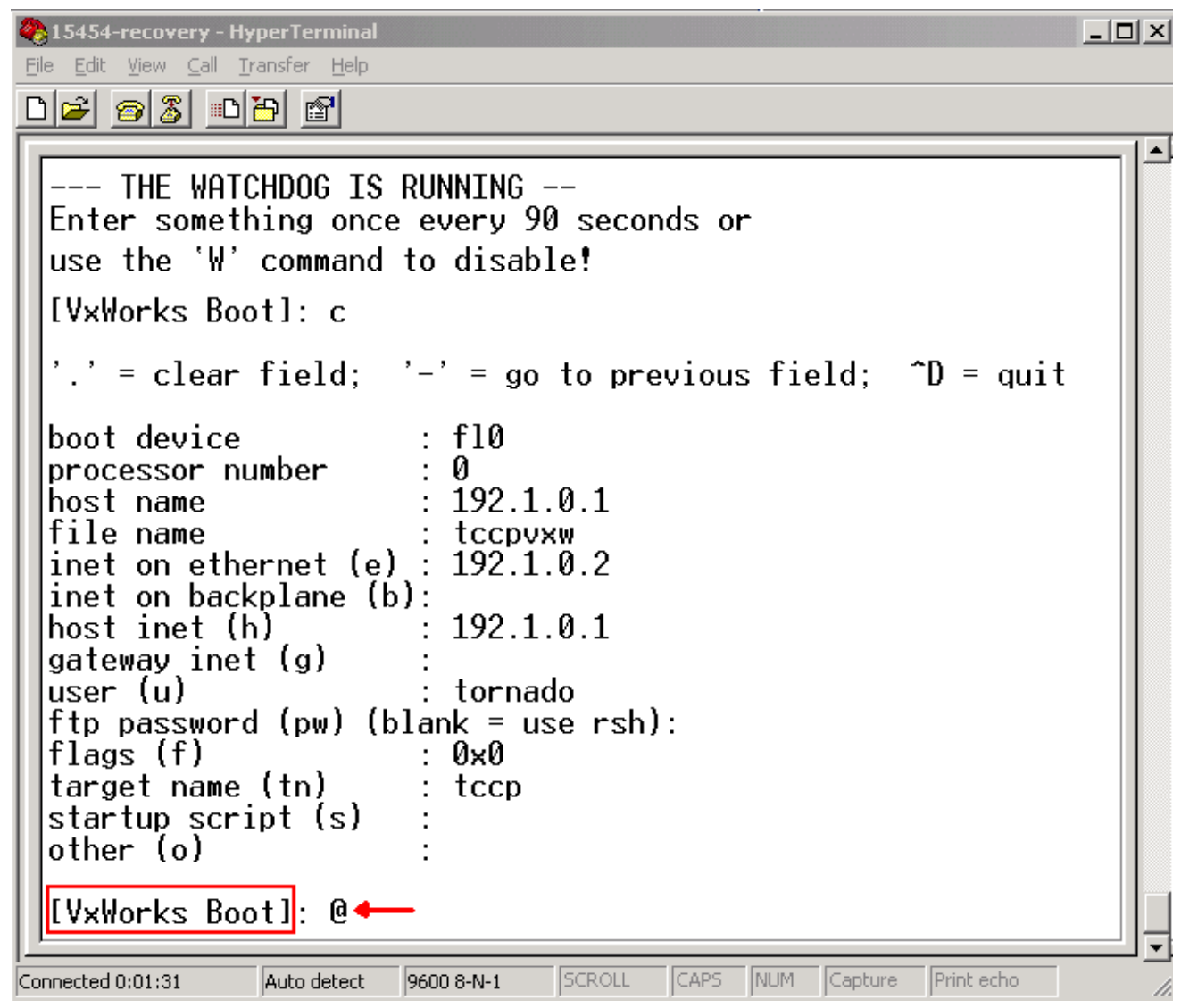

- 16. Consentire a TCC di continuare il ciclo di avvio finché non si raggiunge la modalità Standby.
- 17. Reimpostare il TCC attivo.
- Accedere al nodo ONS 15600, ONS 15454 o ONS 15327 tramite Cisco Transport Controller (CTC) per verificare se il ripristino delle impostazioni predefinite è riuscito. Le impostazioni predefinite includono CISCO15 come nome utente e una password vuota.
- 19. Accedere al nodo ONS 15454 o ONS 15327 tramite telnet dopo aver verificato che sia possibile eseguire il ping sul nodo. Quindi, usare il comando telnet <indirizzo ip> per accedere al sistema operativo. Il nome utente e la password sono gli stessi di CTC. Dopo aver reimpostato la password, CISCO15 è il nome utente e non è presente alcuna password.
- 20. Al prompt del sistema (->), digitare bootChange, (vedere la freccia A nella Figura 6). Premere INVIO fino a quando non viene visualizzato lo script di avvio. È stato modificato questo parametro sul TCC in standby che è ora attivo. Pertanto, è necessario rimuovere questo parametro ora dal TCC attivo.Figura 6 - Immettere bootChange e . per rimuovere pwd\_recov

```
🚾 🖄 WINNT\system32\cmd.exe - telnet 192.168.3.10
                                                                                                       _ 🗆 ×
Password:
To discontinue logging in, type control-d or wait 60 seconds.
After logging in, type 'enablec' to enable abort key (control-c).
 > bootChange
bootChange
     = clear field; '-' = go to previous field; ^D = quit
                              f10
boot device
processor number
                               192.1.0.1
 iost name
 ile name
inet on ethernet (e) :
inet on backplane (b):
host inet (h) :
                                   1.0.2
                               192.1.0.1
 (ateway inet (g)
(ser (u)
                              tornado
    password (pw) (blank = use rsh):
                              0×0
               (tn)
                              tccp
        name
                              pwd_recov .
    rtup script
```

- 21. Tipo. e premere INVIO per cancellare il campo **dello script di avvio** (vedere la freccia B nella <u>Figura 6</u>). Questa azione rimuove **pwd\_recov**.
- 22. Digitare nuovamente **bootChange** per verificare il campo **dello script di avvio**. Accertarsi che pwd\_recov non sia più presente.
- 23. Uscire dalla sessione telnet.
- 24. Se si usa ONS 15454 versione 3.4.2, è necessario apportare un'ulteriore modifica per forzare una scrittura del database sulla scheda TCC in standby. A tale scopo, modificare le informazioni o il contatto del sito in CTC. Se non si esegue questo passaggio, il database ripristina la vecchia password quando si reimposta il TCC attivo.
- 25. Reimpostare il TCC attivo in CTC.
- 26. Rimuovere TCC dallo chassis.
- 27. Rimuovere il cavo di recupero della password.
- 28. Reinstallare TCC. Nota: per qualsiasi domanda su questa procedura, contattare TAC.

## Informazioni correlate

Documentazione e supporto tecnico – Cisco Systems